# DIABETES-MALEN

BRUGER-VEJLEDNING

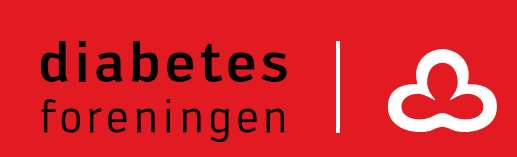

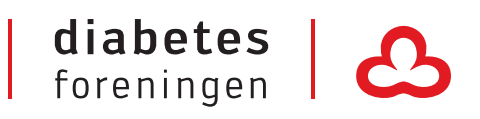

## Brugervejledning

## Diabetes-mailen

## Log ind i diabetes-mailen

#### Trin 1

#### Skriv adressen https://mail.diabetes.dk i adresselinjen (alternativt kan du

gå til outlook.office.com)

#### Trin 2

Du møder nu loginboksen til diabetes-mailen.

Indtast jeres **e-mailadresse** (f.eks. odense@diabetes.dk) og tryk næste. Indtast herefter jeres **adgangskode** (8 cifre) og tryk 'Log på'.

Du er nu logget ind i jeres diabetes-mail postkasse.

Har du glemt jeres adgangskode, så kontakt os på it@diabetes.dk

| Log på din konto 🛛 🗙 📃               |
|--------------------------------------|
| ← → C 🗋 mail.diabetes.dk             |
|                                      |
| Microsoft                            |
| Log på                               |
| odense@diabetes.dk                   |
| Næste                                |
| Kan du ikke få adgang til din konto? |
|                                      |
|                                      |

## Kryptering af mails

#### Trin 1

Hvis du skal sende en mail, som indeholder personfølsomme oplysninger, skal du sende den krypteret.

Når har en mail klar til afsendelse, som skal krypteres, skal du vælge 'Beskyt'. Beskyttelsen gør, at din mail nu er krypteret, ikke kan videresendes, udskrives og indholdet kan ikke kopieres.

| ⁼⊠ Send | 🛛 Vedhæft 🗸 | Beskyt | Kassér |  |
|---------|-------------|--------|--------|--|
| Til     |             | 仑      |        |  |
| Cc      |             |        |        |  |
| Всс     |             |        |        |  |

### Hjælp

Hvis du har spørgsmål til brugen af Outlook generelt, kan du kontakte tbu@diabetes.dk

.....